Adding SMSF as AmazonSmile Charity through the Amazon App 通過Amazon App將SMSF添加為AmazonSmile的慈善機構

| 1. <i>Open Amazon App</i>                                                                         | 2. Find the Settings Option              |  |  |
|---------------------------------------------------------------------------------------------------|------------------------------------------|--|--|
| 1. 打開 <i>Amzon的app</i>                                                                            | <b>2.</b> <i>找到設置(Setting)選項</i>         |  |  |
| Whole Foods Fresh Alexa Lists Prime Vie                                                           | Q Search Amazon                          |  |  |
|                                                                                                   | Prime Video                              |  |  |
| Early Prime Day Deals                                                                             | ✓ See all                                |  |  |
| *89 <sup>99</sup> \$44 <sup>99</sup>                                                              | Programs & Features                      |  |  |
| Exclusively for Prime Members                                                                     | Today's Deals                            |  |  |
| 20% off coupon<br>Love Wellness Bye, Bye, Bloat - Digestive<br>Enzymes Supplement - 30 Day Supply | Prime                                    |  |  |
| Deal of the Day                                                                                   | Subscribe & Save                         |  |  |
| COCONUT & VANILA COCONUT & VANILA                                                                 | ✓ See all                                |  |  |
|                                                                                                   | Settings 🔳                               |  |  |
|                                                                                                   | Customer Service                         |  |  |
|                                                                                                   |                                          |  |  |
| Save up to 30% on Native Deodorant<br>$\frac{16.79}{9}$ $\frac{925.20}{10}$                       | Find Your Lists and Your<br>Account here |  |  |
|                                                                                                   | ଲ <u>୫</u> <u>≡</u>                      |  |  |

### 3. Locate AmazonSmile Option

# 3. 找到AmazonSmile選項 © Search Amazon © © Country & Language Country & Language Notifications Permissions AmazonSmile AmazonSmile Rate Our App Legal & About Switch Accounts

## **4.** *Click on Change Charity to choose a new charity* 4. *單擊"更改慈善機構" (Change Charity)以選擇新的慈善機構*

| San Marino Schools For<br>can Marino, CA<br>Change charity       | undation        |
|------------------------------------------------------------------|-----------------|
| Sara's Phone<br>Generating donations                             | on $\checkmark$ |
|                                                                  |                 |
| Your AmazonSmile Impa<br>Orders supporting charity               | act<br>65       |
| Your AmazonSmile Impa<br>Orders supporting charity<br>Learn more | 65<br>~         |

# 5. Click on Search All Chartitable Organizations

5.單擊"搜索所有慈善組織"(Search All Chartitable Organizations)。

# 6. Type In San Marino Schools Foundation

#### 6. 翰入San Marino Schools Foundation

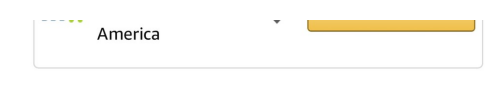

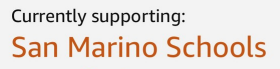

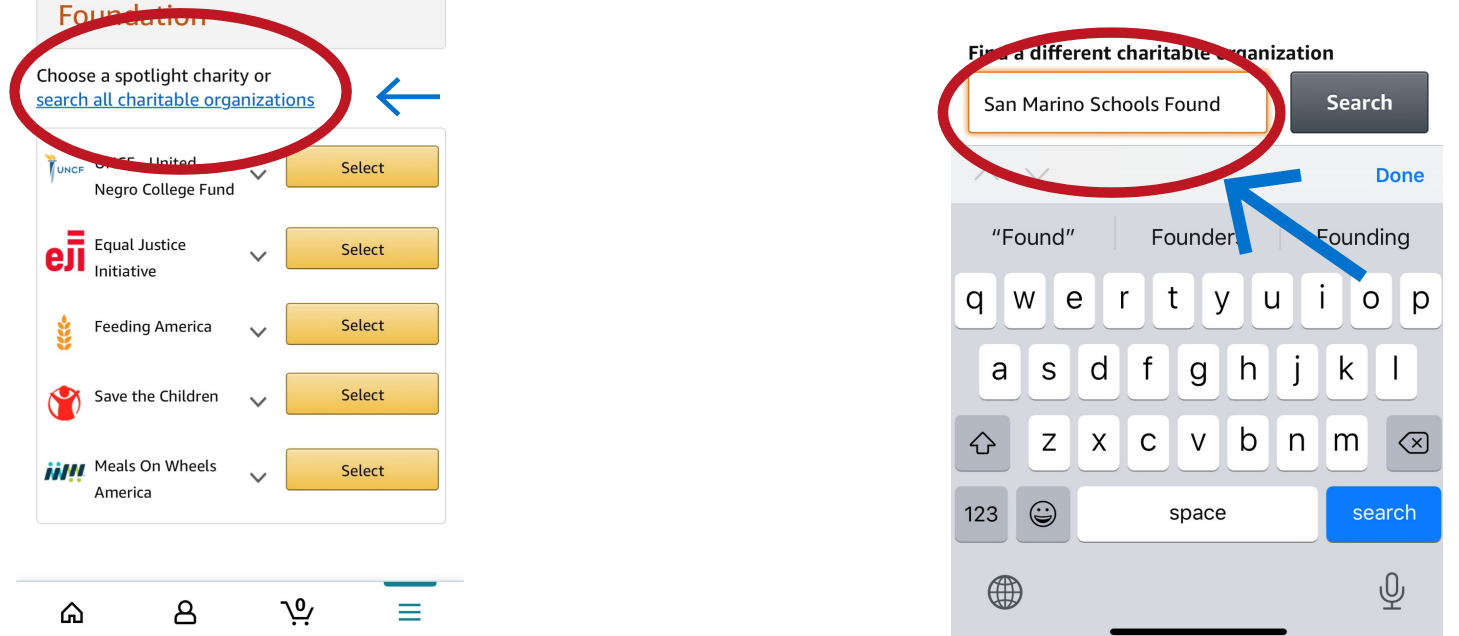

Click the Select Button Next to SMSF - you are all set to shop and support!
 7.單擊SMSF旁邊的"選擇" (select) 按鈕-您就可以在購物的同時支持我們了!

| Currently<br>San M<br>Found                      | <sup>, supporting:</sup><br>1arino Sc<br>dation | hools                       |        |   |
|--------------------------------------------------|-------------------------------------------------|-----------------------------|--------|---|
| San Marin                                        | io Schools Fou                                  | ndati                       | Search |   |
| Showing 1                                        | - 10 of 10 Resi                                 | ults                        |        |   |
| <b>San Marin</b><br>Foundatio<br>San Marino      | o Schools<br>n<br>o, CA                         | $\mathbf{\dot{\mathbf{A}}}$ | Select | ) |
| San Marin<br>Charities<br>San Marino             | <b>o Rotary</b><br>o, CA                        | ~                           | Select |   |
| <b>Chinese Cl</b><br><b>Marino</b><br>San Marino | <b>ub of San</b><br>o, CA                       | ~                           | Select |   |
| <b>Seenfire F</b><br>San Marino                  | oundation<br>o, CA                              | ~                           | Select |   |
| ል                                                | 8                                               | <u>∿</u> ,                  | =      |   |